# Conexión con puertos seriales por tramos celular mediante AWUSB con CWAN-3G

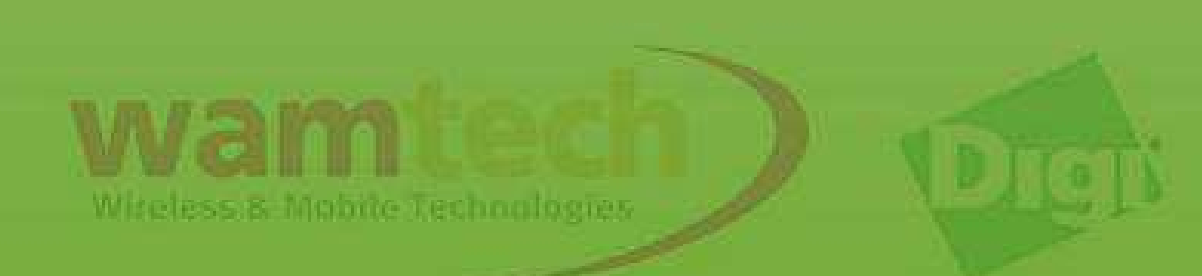

Para realizar este script, debe haber realizado las configuraciones del script *"Conexión con puertos seriales mediante AnywhereUSB"*.

Con este manual usted podrá administrar sus dispositivos seriales de forma remota con la conexión anexa de cualquier Digi que sea capaz de conectarse a la red celular y que tenga la opción de configurar el **NAT**. Para este ejemplo, se empleó un *Digi Connect Wan 3G*.

También es requisito tener configurado al menos el registro con la red en el *Digi Connect Wan 3G*.

Si desconoce como hacerlo, puede solicitarnos con toda libertad el manual *"Basic Script Digi"* 

A modo de recordatorio, dejo la imagen donde se ilustra el número para sesión RAW correspondiente a cada puerto serial.

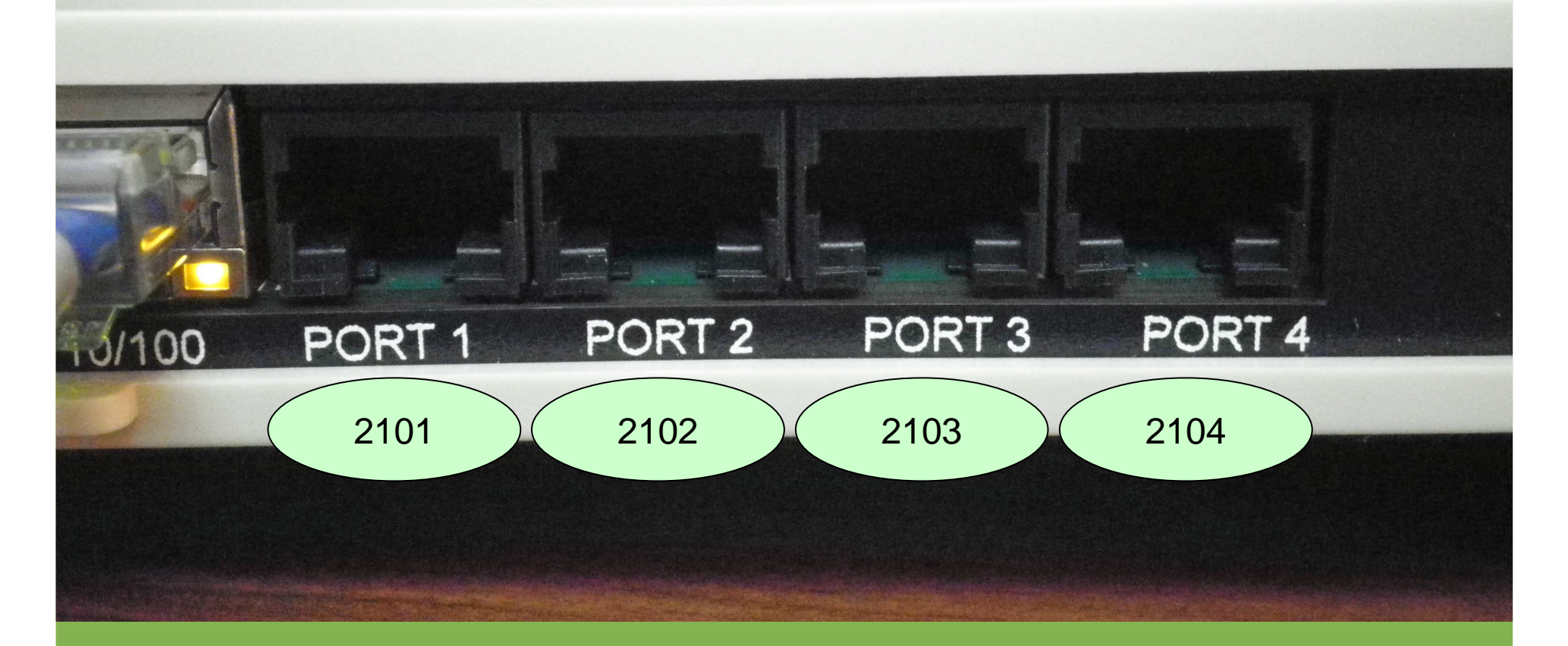

Es de suma importancia conocer los puertos seriales configurados en el AW-USB. Ya que al Digi Connect Wan 3G, debemos indicarle los puertos que debe redireccionar.

Miteless & Mobile Technologie:

Lo más probable es que de forma remota quiera entrar al menú del CWAN-3G y al AW-USB, para hacer eso aconsejo hacer la siguiente configuración. Para comenzar, entre al menú del Digi C-WAN-3G, puede ingresar de forma local o por tramos celular, es lo mismo. Una vez en el menú, debe ingresar a: *Configuration / Network* 

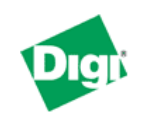

### **Connect WAN 3G Configuration and Management**

#### Home

Configuration Network Mobile Serial Ports Camera Alarms System iDigi Users Position

Applications Python RealPort

Management

Serial Ports Connections Event Logging Network Services

Administration

File Management X.509 Certificate/Key Management Backup/Restore Update Firmware Factory Default Settings System Information Reboot

|                        | -                                             |
|------------------------|-----------------------------------------------|
| Home                   |                                               |
| Getting Started        |                                               |
| Tutorial Not sure what | at to do next? This Tutorial can help.        |
| System Summary         |                                               |
| Model:                 | Connect WAN 3G (MEI serial, Watchport sensor) |
| Ethernet MAC Address:  | 00:40:9D:37:21:54                             |
| Ethernet IP Address:   | 192.168.1.1                                   |
| Mobile IP Address:     | 186.9.42.224                                  |
| Description:           | None                                          |
| Contact:               | None                                          |
| Location:              | None                                          |
| Device ID:             | 0000000-0000000-00409DFF-FF372154             |

🕜 Help

### **Cambiar puerto HTTP**

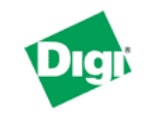

### **Connect WAN 3G Configuration and Management**

| Home                                           | Network Configuration                     |           |      |                  |                            |
|------------------------------------------------|-------------------------------------------|-----------|------|------------------|----------------------------|
| Configuration                                  | Ethernet IP Settings                      |           |      |                  |                            |
| Mobile                                         | DHCP Server Settings                      |           |      |                  |                            |
| Serial Ports<br>Camera                         | ▼ Network Services Settings               |           |      |                  |                            |
| Alarms<br>System                               | Enable Device Discovery (ADDP)            |           |      |                  |                            |
| iDigi                                          | Enable Encrypted RealPort                 | TCP Port: | 1027 | 📃 🔲 Enable TCP K | eep-Alive                  |
| Position                                       | ✓ Enable RealPort                         | TCP Port: | 771  | 🗌 Enable TCP K   | eep-Alive                  |
| Applications<br>Bythen                         | Enable Network Management Protocol (SNMP) | UDP Port: | 161  | ]                |                            |
| RealPort                                       | Enable Secure Shell Server (SSH)          | TCP Port: | 22   | 🛛 🗹 Enable TCP K | eep-Alive                  |
| Management<br>Sorial Ports                     | Enable Telnet Server                      | TCP Port: | 23   | Enable TCP K     | eep-Alive                  |
| Connections                                    | Enable Web Server (HTTP)                  | TCP Port: | 81   | ]                |                            |
| Network Services                               | Enable Secure Web Server (HTTPS)          | TCP Port: | 443  |                  | Por defecto el puerto para |
| Administration                                 |                                           |           |      |                  |                            |
| File Management<br>X.509 Certificate/Key       | Apply                                     |           |      |                  | el servidor web (HTTP) es  |
| Management<br>Backup/Restore                   | Dynamic DNS Update Settings               |           |      |                  | el 80, lo que hago aquí es |
| Update Firmware                                | IP Filtering Settings                     |           |      |                  |                            |
| Factory Default Settings<br>System Information | IP Forwarding Settings                    |           |      |                  | cambiarlo por el 81. Más   |
| Reboot                                         | IP Network Failover Settings              |           |      |                  | adalanto so ovolicará por  |
| 1                                              | Cocket Tuppel Settings                    |           |      |                  | adeiante se explicara por  |
|                                                |                                           |           |      |                  | que.                       |

T Darmine

🕜 Help

Lo más probable, que una vez que presione Apply, deberá volver a ingresar al menú del Digi indicando en el browser la nueva dirección que debe usar para enlace local, en este caso es: 192.168.1.1:81 y para acceso remoto la dirección IP celular, ej: 186.9.42.224:81

### Ingrese nuevamente al Web Server...

←

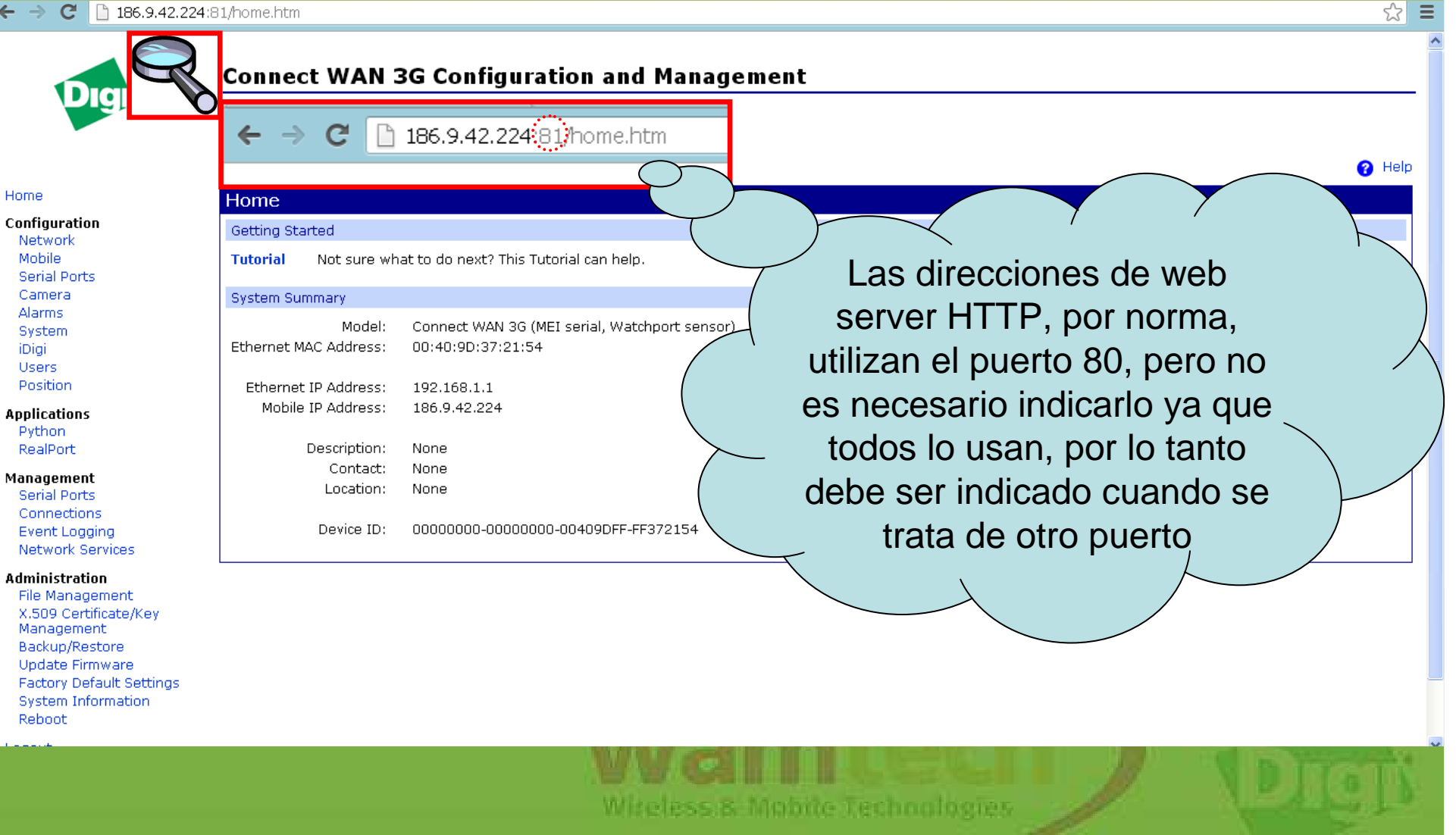

# Luego, ingrese a *IP Forwarding Settings* para configurar el redireccionamiento del C-WAM-3G al AW-USB

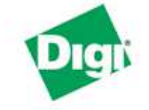

### **Connect WAN 3G Configuration and Management**

#### Home

Configuration Network Mobile Serial Ports Camera Alarms System iDigi Users Position

Applications Python RealPort

Management Serial Ports Connections Event Logging Network Services

Administration

File Management X.509 Certificate/Key Management Backup/Restore Update Firmware Factory Default Settings System Information Reboot

Logout

| etwork Configurati         | on                    |                    |                   |    |                                                                                                    |  |
|----------------------------|-----------------------|--------------------|-------------------|----|----------------------------------------------------------------------------------------------------|--|
| Ethernet IP Settings       |                       |                    |                   |    |                                                                                                    |  |
| Obtain an IP address       | automatically using D | HCP *              |                   |    |                                                                                                    |  |
| Ose the following IP a     | ddress:               |                    |                   |    |                                                                                                    |  |
| * IP Address:              | 192.168.1.1           |                    |                   |    |                                                                                                    |  |
| * Subnet Mask:             | 255.255.255.0         |                    |                   |    |                                                                                                    |  |
| Default Gateway:           | 0.0.0.0               |                    |                   |    |                                                                                                    |  |
| 🗹 Enable AutoIP addres     | s assignment          |                    |                   |    |                                                                                                    |  |
| * Changes to DHCP. IP ad   | dress, and Subnet Ma  | sk mav affect vour | browser connectio | n. |                                                                                                    |  |
| Apply                      |                       |                    |                   |    |                                                                                                    |  |
| DHCP Server Settings       |                       |                    |                   |    |                                                                                                    |  |
| Network Services Setting   | 5                     |                    |                   |    |                                                                                                    |  |
| Dynamic DNS Opdate Set     | angs                  |                    |                   |    |                                                                                                    |  |
| ID Forwarding Sottings     |                       |                    |                   |    |                                                                                                    |  |
| IP Network Failover Setti  | nas                   |                    |                   |    |                                                                                                    |  |
| Socket Tunnel Settings     |                       |                    |                   |    |                                                                                                    |  |
| Virtual Private Network (\ | /PN) Settings         |                    |                   |    |                                                                                                    |  |
| TO Deve through contribute |                       |                    |                   |    | The first of the first of the f |  |
|                            |                       |                    |                   |    |                                                                                                    |  |

Heln

Miteless & Mobile Technologies

Como se puede apreciar en la figura, debe elegir el tipo de protocolo, el puerto de entrada, la dirección IP a la que se debe redireccionar y el puerto de salida más el número de rango, que debe ser 1.

| NAT Public Interface: | mobileu | ~ |
|-----------------------|---------|---|
|                       |         |   |

IP Network Failover Settings

NAT Table Size Maximum: 256 entries (64-1024)

Enable Loose Outbound IP Fragment Translation/Forwarding

Enable DMZ Forwarding to this IP address: 0.0.0.0

Forward protocol connections from external networks to the following internal devices:

| Enable | Forward This Protocol | Forward To<br>Internal IP Address |
|--------|-----------------------|-----------------------------------|
|        | GRE                   | 0.0.0.0                           |
|        | ESP                   | 0.0.0.0                           |

Forward TCP/UDP/FTP connections from external networks to the following internal devices (you may configure up to 64 forwarding rules):

| Enable   | Protocol | External<br>Port | Forward To<br>Internal<br>IP Address | Forward To<br>Internal<br>Port | Range<br>Port<br>Count |        |
|----------|----------|------------------|--------------------------------------|--------------------------------|------------------------|--------|
| ✓        | TCP      | 2101             | 192.168.1.105                        | 2101                           | 1                      | Remove |
| <b>~</b> | TCP      | 2102             | 192.168.1.105                        | 2102                           | 1                      | Remove |
|          | TCP      | 2103             | 192.168.1.105                        | 2103                           | 1                      | Remove |
| <b>v</b> | TCP      | 2104             | 192.168.1.105                        | 2104                           | 1                      | Remove |
|          | TCP      | 80               | 192.168.1.105                        | 80                             | 1                      | Remove |
|          | FTP 💙    | 0                | 0.0.0.0                              |                                | 1                      | Add    |
|          |          |                  | /                                    |                                |                        |        |

Al hacer este redireccionamiento, le estamos ordenando al CWAN-3G que cuando reciba petición de datos por el puerto 80, debe redireccionar al puerto 80 de la IP señalada. Y como el puerto 80 está asociado a HTTP, lo que estamos haciendo es entrar al portal del AW-USB en vez que entre al del CWAN-3G. A continuación, una explicación en detalle, ya que esta es una parte fundamental en el redireccionamiento...

Forward TCP/UDP/FTP connections from external networks to the following internal devices (you may configure up to 64 forwarding rules):

| Enable | Protocol | External<br>Port | Forward To<br>Internal<br>IP Address | Forward To<br>Internal<br>Port | Range<br>Port<br>Count |        |
|--------|----------|------------------|--------------------------------------|--------------------------------|------------------------|--------|
| 1 🗹    | 2 TCP    | 3 2101           | <b>4</b> <sup>192.168.1.105</sup>    | 5 <sup>2101</sup>              | 1                      | Remove |
| -      | ТСР      | 2102             | 192.168.1.105                        | 2102                           | 1                      | Remove |
|        | TCP      | 2103             | 192.168.1.105                        | 2103                           | 1                      | Remove |
|        | TCP      | 2104             | 192.168.1.105                        | 2104                           | 1                      | Remove |
|        | TCP      | 80               | 192.168.1.105                        | 80                             | 1                      | Remove |
|        | FTP 💌    | 0                | 0.0.0.0                              | 0                              | 1                      | 6 Add  |

Apply

- 1.- Active Enable
- 2.- Elija el protocolo (UDP, TCP, FTP)
- **3**.- Puerto de Entrada.
- 4.- IP del dispositivo al que desea redireccionar.
- Para este caso IP del AW-USB.
- 5.- Puerto de Salida
- 6.- Presione ADD, y luego APPLY para guardar los cambios.

Viteless & Mobile Technologies

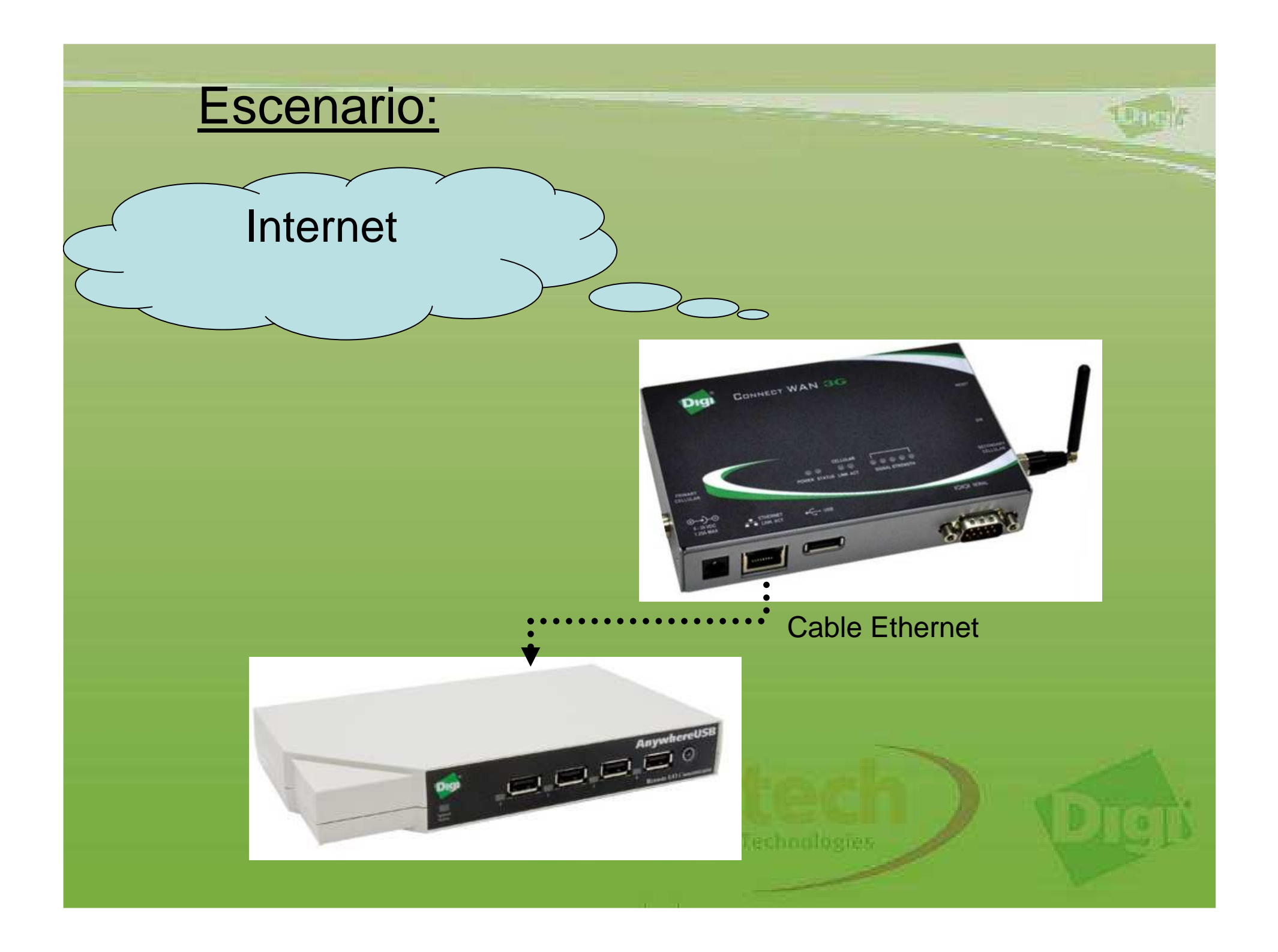

Con esto, ya está hecho el redireccionamiento, ahora puede iniciar una sesión hyperterminal para comprobar la conectividad, debe ingresar la **IP celular** del CWAN-3G, y el puerto por el que desea interrogar, y el CWAN-3G se encargará de hacer el redireccionamiento.

Puede usar un Loop-Back a la salida del puerto serial que elija para tener retorno.

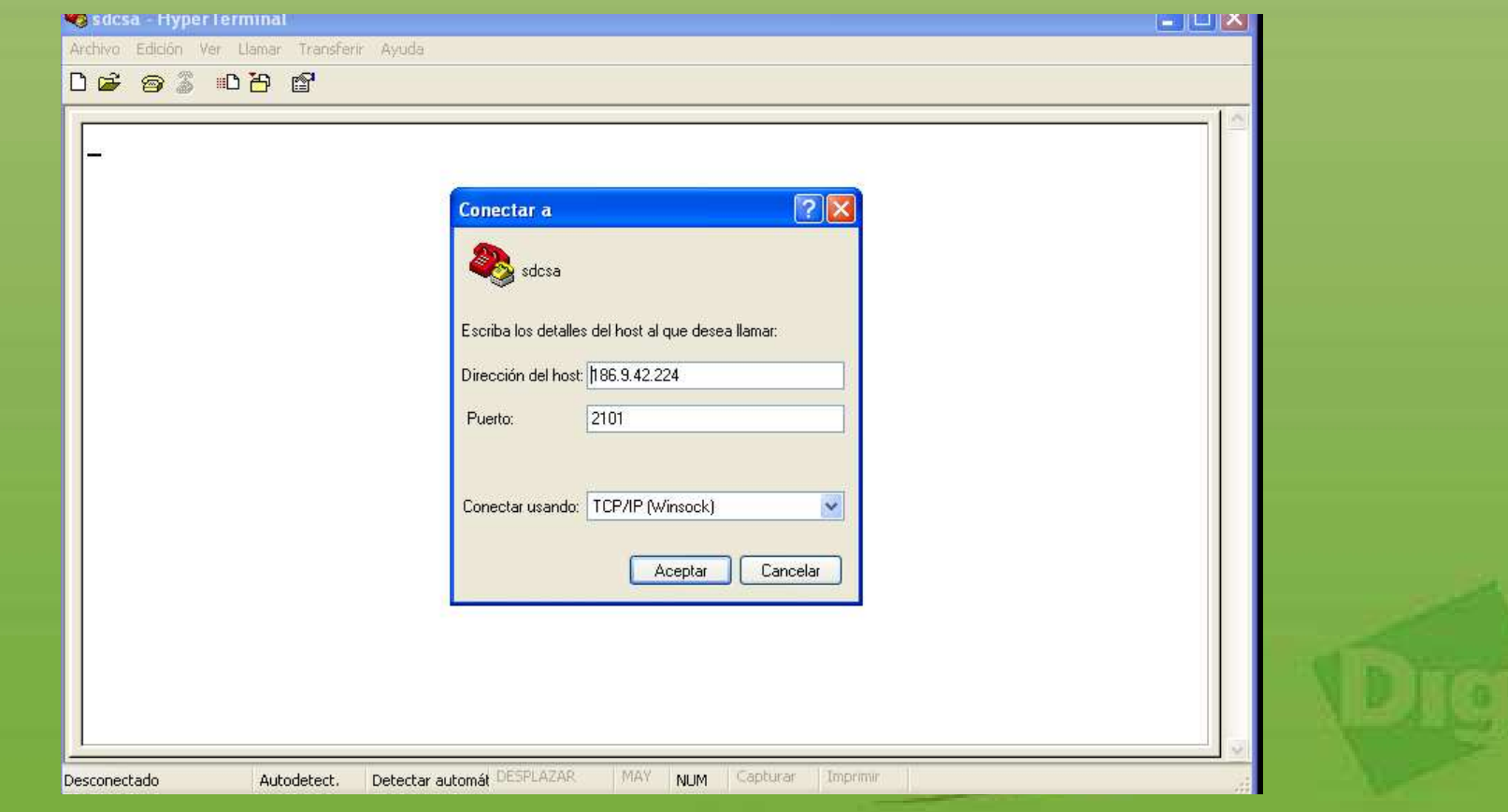

Con esto ya habrá acabado con las configuraciones y podrá tomar acceso remoto de sus dispositivos seriales conectados al Anywhere-USB

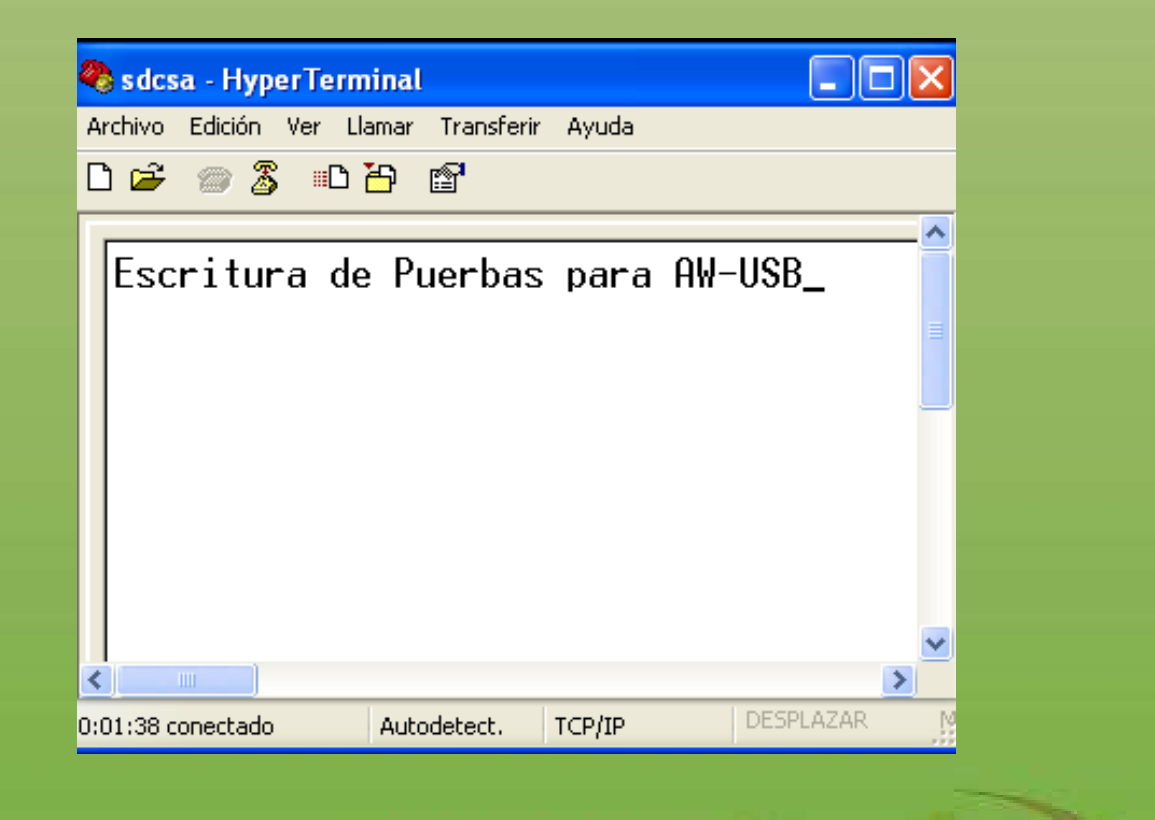

Wireless & Mobile Technologies

## Ante Cualquier inquietud, no dude con comunicarse con nosotros

soporte@wamtech.com

**Ricardo Cuevas** 

ricardo.cuevas@wamtech.com

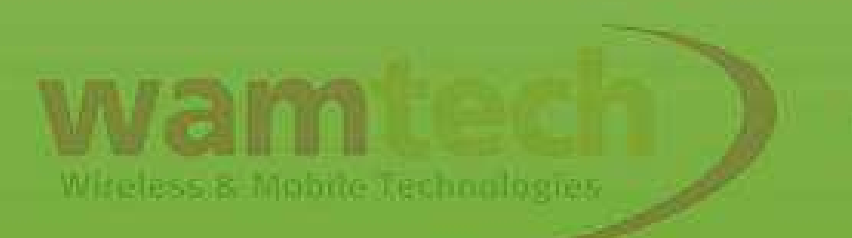